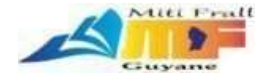

# Se connecter

Connexion au backoffice

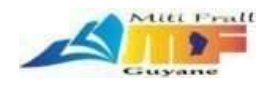

| Alter Front     | QUI SOMMES-NOUS ? | AUTEURS | LES MÉTIERS DU LIVRE | VIE LITTÉRAIRE                   | ATELIERS & FORMATIONS | RESSOURCES | A HÉSION | MON COMPTE | > |  |
|-----------------|-------------------|---------|----------------------|----------------------------------|-----------------------|------------|----------|------------|---|--|
|                 |                   |         |                      |                                  |                       |            |          |            |   |  |
|                 |                   |         |                      | Surla                            | page <b>M</b> o       | on co      | mpt      | e,         |   |  |
| Login           |                   |         |                      | identifiez vous puis cliquer sur |                       |            |          |            |   |  |
|                 |                   |         | (                    | Conne                            | exion (L              | ogin)      |          |            |   |  |
| Username or er  | mail address *    |         |                      |                                  |                       |            |          |            |   |  |
| brice.engler    |                   |         |                      |                                  |                       |            |          |            |   |  |
| Password *      |                   |         |                      |                                  |                       |            |          |            |   |  |
|                 |                   |         |                      |                                  |                       |            |          | •          |   |  |
| Log in          | Pemember me       |         |                      |                                  |                       |            |          |            |   |  |
| Lost your passv | vord?             |         |                      |                                  |                       |            |          |            |   |  |
|                 |                   |         |                      |                                  |                       |            |          |            |   |  |

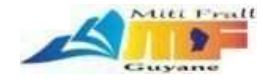

# Modification d'une page

Page d'accueil

Qui sommes-nous

Ressources

Conditions Générales de Vente

Données personnelles

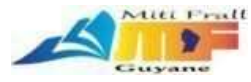

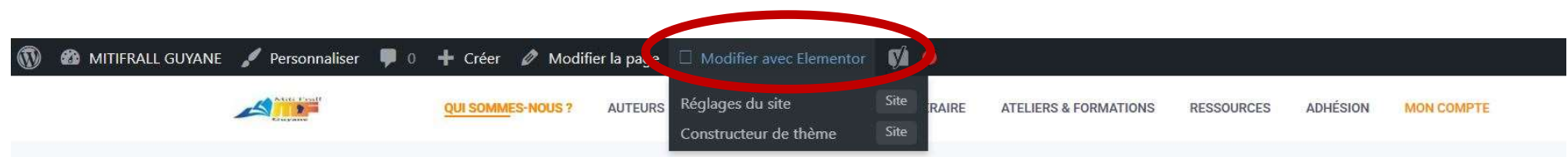

### LA FÉDÉRATION RÉGIONA DES ACTEURS DU LIVRE ET DE LA MITI FRALL 1- Sur la page que vous voulez modifier Cliquer sur **Modifier avec Elementor**

### Qui sommes-nous ?

Née en 2015, l'association Miti-Frall (Fédération Régionale Des Acteurs Du Livre Et De La Lecture en Guyane) s'est fixé comme objectif premier de réunir, en cette instance, l'ensemble des acteurs du livre, associations comprises, afin de :

- mutualiser leurs savoirs et leurs savoir-faire ;
- mettre en place des initiatives de coopération, d'information, d'innovation, de conseil technique, de diffusion, de promotion du livre et de la lecture sous toutes ses formes;
- faciliter l'accès au livre à tous les publics, notamment ceux qui souffrent d'un handicap;
- soutenir les acteurs dans leur développement ;

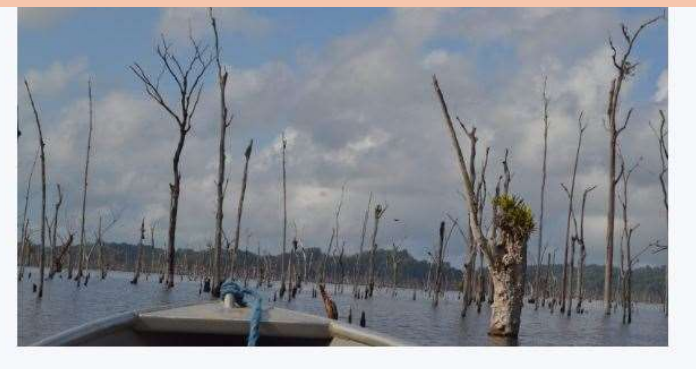

Présidente de l'Association : Madeleine CHAILLOUX

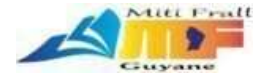

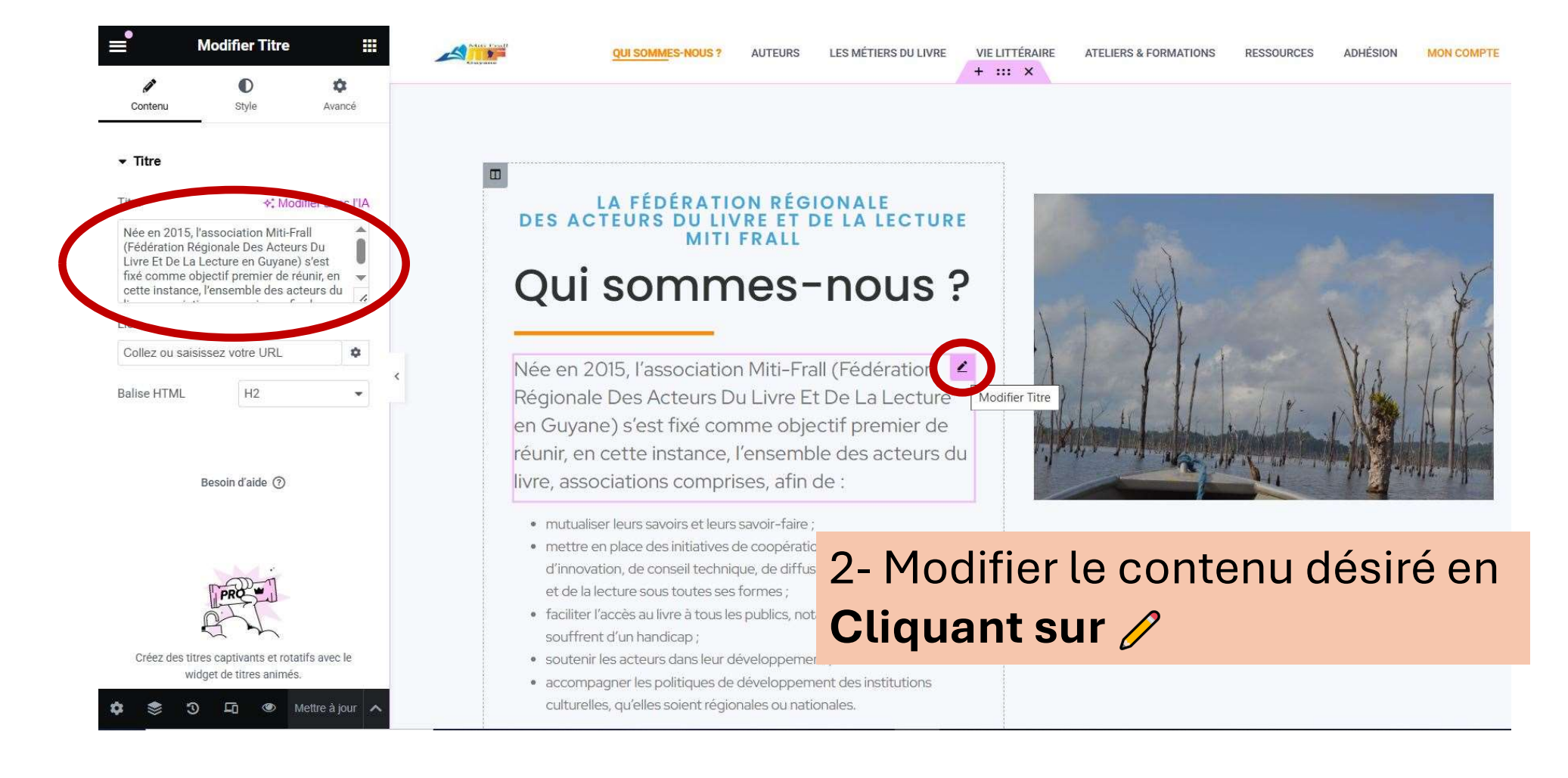

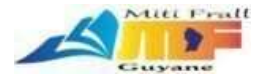

| ≡•                                                                                | Modifier Titre                                                                                                    |                                                               |            | QUI SOMMES-NOUS ?                      | AUTEURS                     | LES MÉTIERS DU LIVRE | VIE LITTÉRAIRE | ATELIERS & FORMATIONS | RESSOURCES | ADHÉSION | MON COMPTE |
|-----------------------------------------------------------------------------------|----------------------------------------------------------------------------------------------------|---------------------------------------------------------------|------------|----------------------------------------|-----------------------------|----------------------|----------------|-----------------------|------------|----------|------------|
| Ø<br>Contenu                                                                      | ©<br>Style                                                                                                    | ¢<br>Avancé                                                   |            |                                        |                             |                      |                |                       |            |          |            |
| ▼ Titre                                                                           |                                                                                                    |                                                               |            |                                        |                             |                      |                |                       |            |          |            |
| Titre<br>Née en 201<br>(Fédération<br>Livre Et De I<br>fixé comme<br>cette instan | Mod<br>5, l'association Miti-Fra<br>Régionale Des Acteur<br>La Lecture en Guyane)<br>objectif premier de ré<br>roe, l'ensemble des act | difier avec l'IA<br>rs Du<br>) s'est<br>éunir, en<br>teurs du | DES        | LA FÉDÉRATIO<br>ACTEURS DU LIV<br>MITI | ON RÉG<br>/RE ET I<br>FRALL | -nous                | 5              | (AA)                  | 1          | 1        | X          |
| Lien<br>Collez ou sa                                                              | aisissez votre URL                                                                                                    | ٥                                                             | ۲<br>۸ée e | en 2015, l'associatio                  | n Miti-Fra                  | all (Fédération      |                | 1 YII                 |            | Visl     | 183        |
| Balise HTML                                                                       | H2                                                                                                    | *                                                             | Régio      | nale Des Acteurs D                     | u Livre E                   | t De La Lecture      | 1 1            |                       | 1          | WAK      | YFILL      |

# 3- Cliquer sur **Mettre à jour** pour valider les modifications

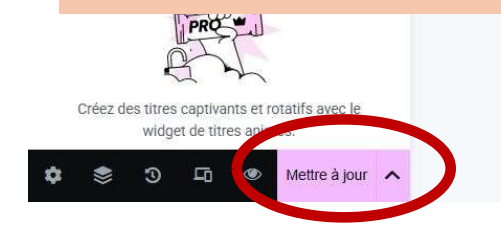

et de la lecture sous toutes ses formes ;

 faciliter l'accès au livre à tous les publics, notamment ceux qui souffrent d'un handicap ;

en Guyane) s'est fixé comme objectif premier de

- soutenir les acteurs dans leur développement ;
- accompagner les politiques de développement des institutions culturelles, qu'elles soient régionales ou nationales.

Présidente de l'Association : Madeleine CHAILLOUX

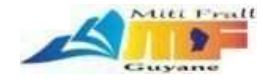

# Modification d'un article

Il s'agit du même mode opérationnel que pour modifier une page

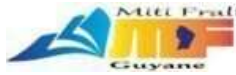

| 🚳 MITIFRALL GUYANE | 🖌 Personnaliser | <b>P</b> 0 | 🕂 Créer  | 🖉 Modif   | ier l'ar <sup>i</sup> rle | Modifier avec Elemento | or 📢 🍐         |                       |            |          |            |  |
|--------------------|-----------------|------------|----------|-----------|---------------------------|------------------------|----------------|-----------------------|------------|----------|------------|--|
|                    | A Miller Front  |            | QUI SOMM | ES-NOUS ? | AUTEURS                   | LES MÉTIERS DU LIVRE   | VIE LITTÉRAIRE | ATELIERS & FORMATIONS | RESSOURCES | ADHÉSION | MON COMPTE |  |

### ACTUALITÉS Prix Carbet des Lyceens 1- Sur l'article que vous voulez modifier Cliquer sur Modifier avec Elementor

les modifications

# 2- Modifier le contenu désiré en **Cliquant sur** */*

### Genèse

Créé en 1999 sous l'œil bienveillant d'Éde **UIQUA** Droits de l'homme (Petit-Bourg en Guadelouper, et la Garder des

est organisé par l'Association Les Arts lycéens, sous la présidence de

Jean Lucry, professeur de philosophie. L' littérature de nos régions Antilles-Guyane américain chez les jeunes lycéens des ré

#### Fonctionnement

Au cours du premier trimestre scolaire, les lycéens des Antilles et de la Guyane sont invités à lire cinq œuvres d'auteur.es de la région Caraïbe et du continent sud-américain, choisies par une commission ad hoc. Des discussions inter-lycéennes régionales, mises en place pour choisir le lauréat « régional » aboutissent en Février à un grand débat des délégués

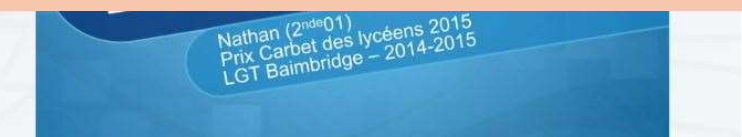

3- Cliquer sur Mettre à jour pour valider

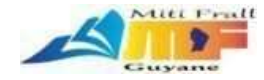

# Création d'un nouvel article

Un article contrairement à une page est un événement daté

Les derniers articles remontent automatiquement :

- sur la page d'accueil

- sur la page « Vie littéraire »

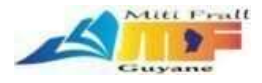

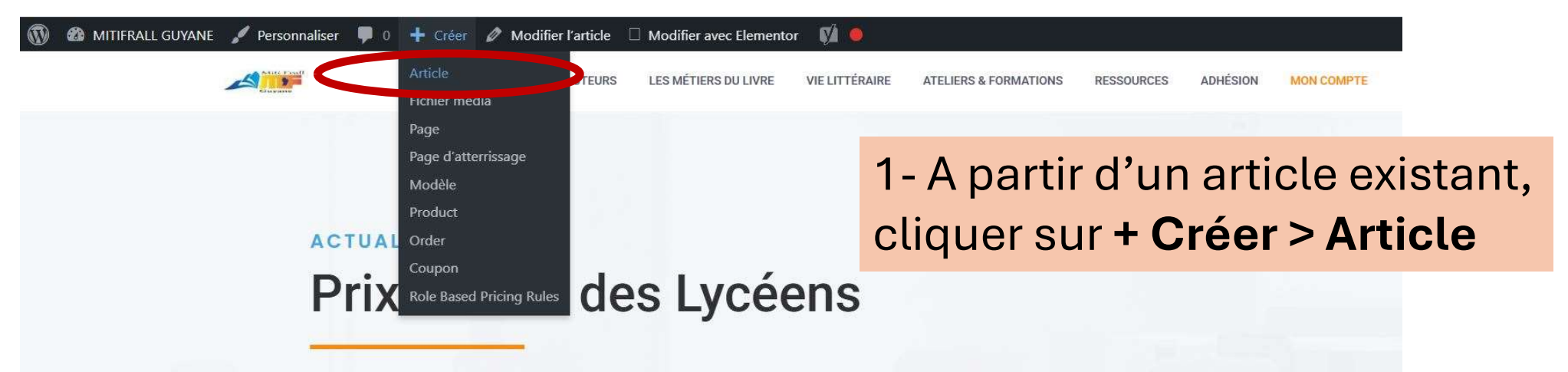

### Genèse

Créé en 1999 sous l'œil bienveillant d'Édouard Glissant, basé au lycée des *Droits de l'homme* (Petit-Bourg en Guadeloupe), le Prix Carbet des Lycéens est organisé par l'Association *Les Arts lycéens*, sous la présidence de Jean Lucry, professeur de philosophie. L'enjeu est de promouvoir la littérature de nos régions Antilles-Guyane, Caraïbe et continent sudaméricain chez les jeunes lycéens des régions concernées.

#### Fonctionnement

Au cours du premier trimestre scolaire, les lycéens des Antilles et de la Guyane sont invités à lire cinq œuvres d'auteur.es de la région Caraïbe et du continent sud-américain, choisies par une commission ad hoc. Des discussions inter-lycéennes régionales, mises en place pour choisir le

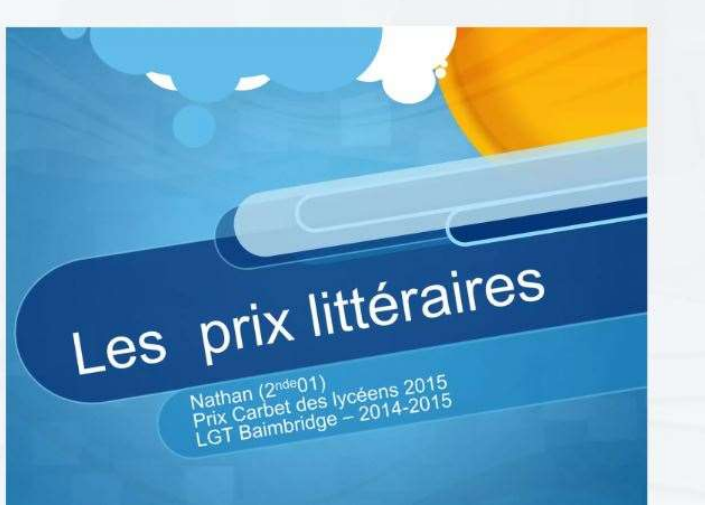

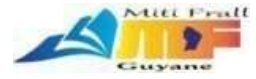

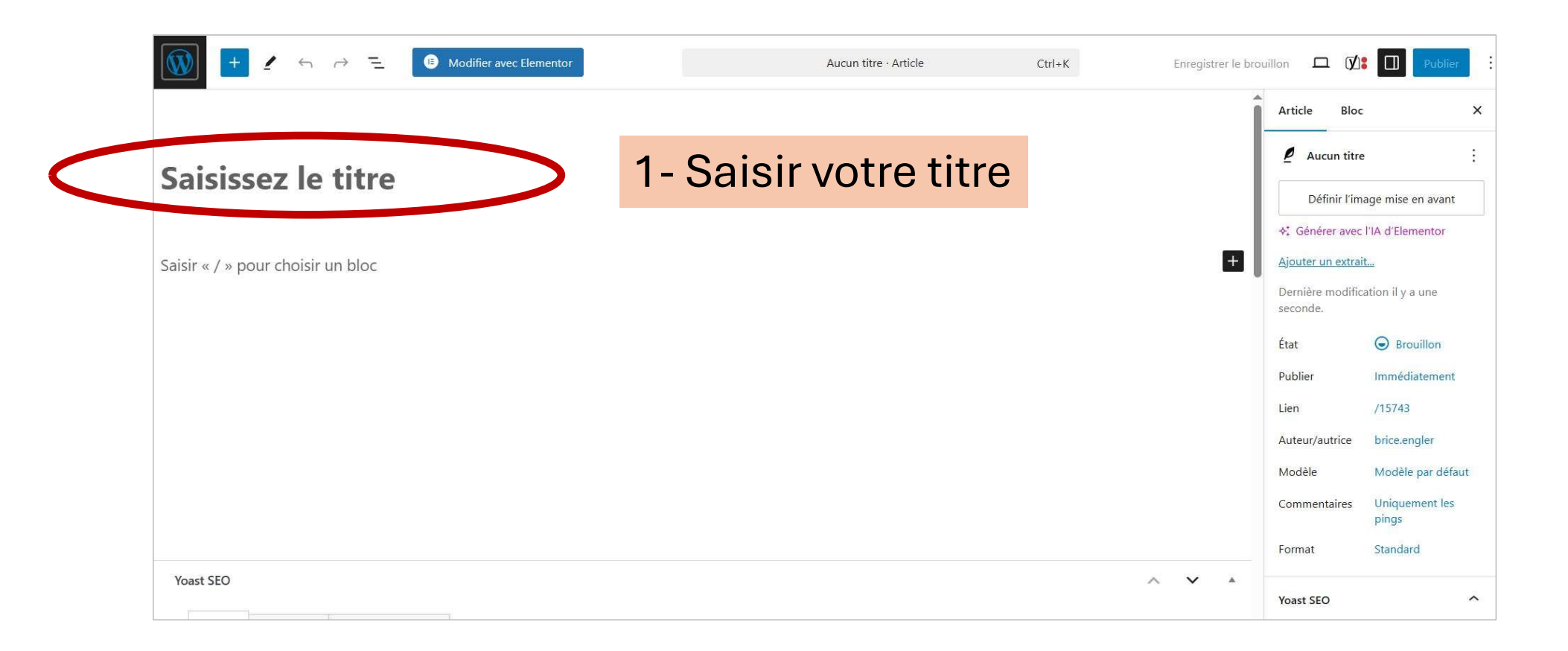

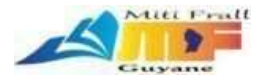

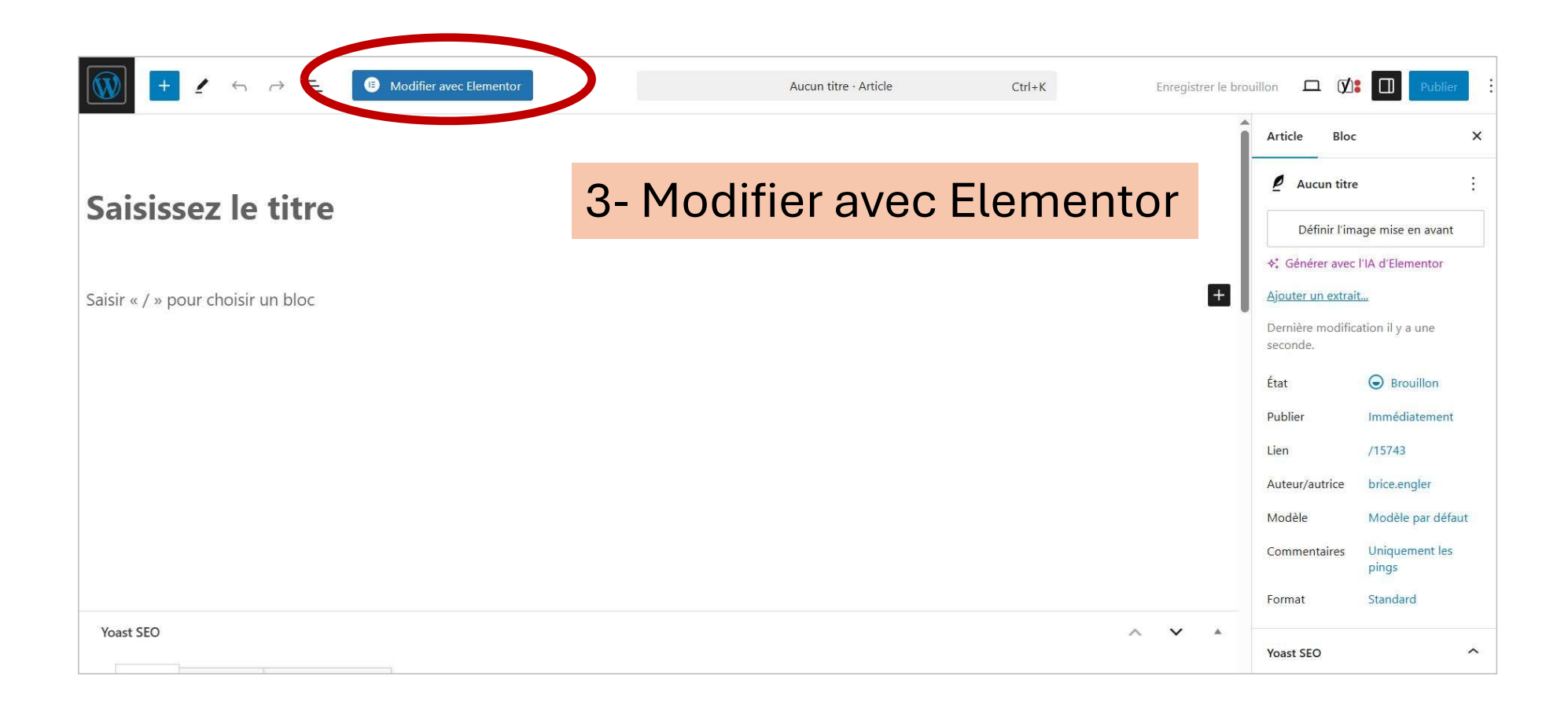

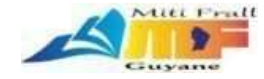

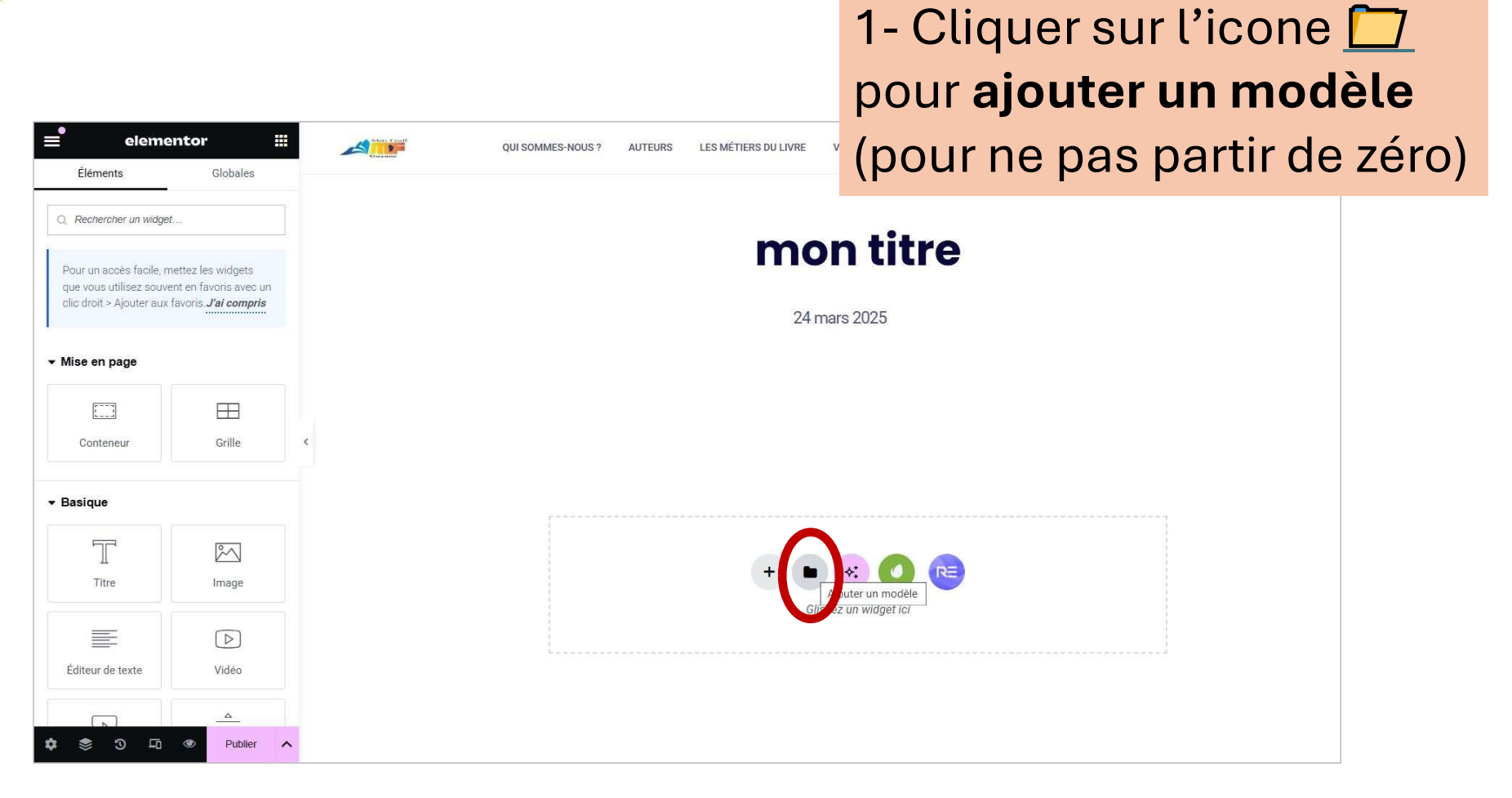

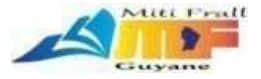

## 2- Dans **Mes modèles** choisir **Article Texte + Image (droite)** puis **Insérer**

| r   |                                         |         | mitfrallAdmin | 29 janvier 2024 | <ul> <li>Aperçu</li> </ul> | 1 Insérer |          |
|-----|-----------------------------------------|---------|---------------|-----------------|----------------------------|-----------|----------|
| it. | About - One Column: Heading & amp; Copy | Section | mitfrallAdmin | 29 janvier 2024 | <ul> <li>Aperçu</li> </ul> | ± Insérer |          |
|     | About - Two Column: Heading & amp; Copy | Section | mitfrallAdmin | 31 janvier 2024 | <ul> <li>Aperçu</li> </ul> | ▲ Insérer |          |
|     | Article Texte + Image (droite)          | Page    | mitfrallAdmin | 13 février 2024 | <ul> <li>Aperat</li> </ul> | ± Insérer | <b>)</b> |
|     | Call to Action                          | Section | mitfrallAdmin | 29 janvier 2024 | <ul> <li>Aperçu</li> </ul> | 1 Insérer |          |
|     | Contact                                 | Section | mitfrallAdmin | 29 janvier 2024 | <ul> <li>Aperçu</li> </ul> | ± Insérer |          |
|     | ins home                                | Page    | mitfrallAdmin | 24 mars 2021    | <ul> <li>Aperçu</li> </ul> | ± Insérer |          |
|     | Page basique                            | Page    | mitfrallAdmin | 13 février 2024 | <ul> <li>Aperçu</li> </ul> | ▲ Insérer |          |
|     | Page de mentions légales                | Page    | mitfrallAdmin | 4 juin 2024     | <ul> <li>Aperçu</li> </ul> | ± Insérer |          |
|     | Single Book                             | Section | mitfrallAdmin | 13 février 2024 | <ul> <li>Aperçu</li> </ul> | ▲ Insérer |          |
|     | try copy                                | Page    | mitfrallAdmin | 24 mars 2021    | <ul> <li>Aperçu</li> </ul> | ± Insérer |          |
| (C) | Publier: XX                             |         |               |                 |                            |           |          |

Blocs

mitfrallAd

Pages

Mes modèles

29 ia

×

0

Insére

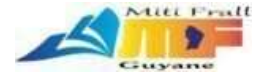

## 3- Cliquer sur Appliquer

|                                |         | Pages Mes r                                                                                      |                 |   |           | Ø I | 9   > | ¢ |
|--------------------------------|---------|--------------------------------------------------------------------------------------------------|-----------------|---|-----------|-----|-------|---|
|                                |         | mitfrallAdmin                                                                                    | 29 janvier 2024 | • | ± Inserer |     |       |   |
|                                |         |                                                                                                  |                 | ٠ | ± Insērer |     |       |   |
|                                |         |                                                                                                  |                 | ٠ | ± Inserer |     |       |   |
|                                |         |                                                                                                  |                 |   | ± Insérer |     |       |   |
| Article Texte + Image (droite) | Page    | Appliquer également les réglages de ce                                                           | Page ?          | ۲ | ± Inserer |     |       |   |
|                                | Section | Cela remplacera le design, la mise en page et<br>réglages du Article sur lequel vous travaillez. | les autres      | ٥ | ± Inserer |     |       |   |
|                                | Section | Ne pas appliquer                                                                                 | Appliquer       |   | ± Insérer |     |       |   |
|                                | Page    | mitfrallAdmin                                                                                    | 24 mars 2021    | ۲ | ± Insèrer |     |       |   |
|                                |         |                                                                                                  |                 | ø | ± Inseter |     |       |   |
|                                |         |                                                                                                  |                 | ø | ± Inseter |     |       |   |
| Single Book                    |         |                                                                                                  |                 |   | ± Inseter |     |       |   |
|                                |         |                                                                                                  |                 | ۲ | ≜ Inseter |     |       |   |
|                                |         |                                                                                                  |                 |   |           |     |       |   |

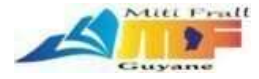

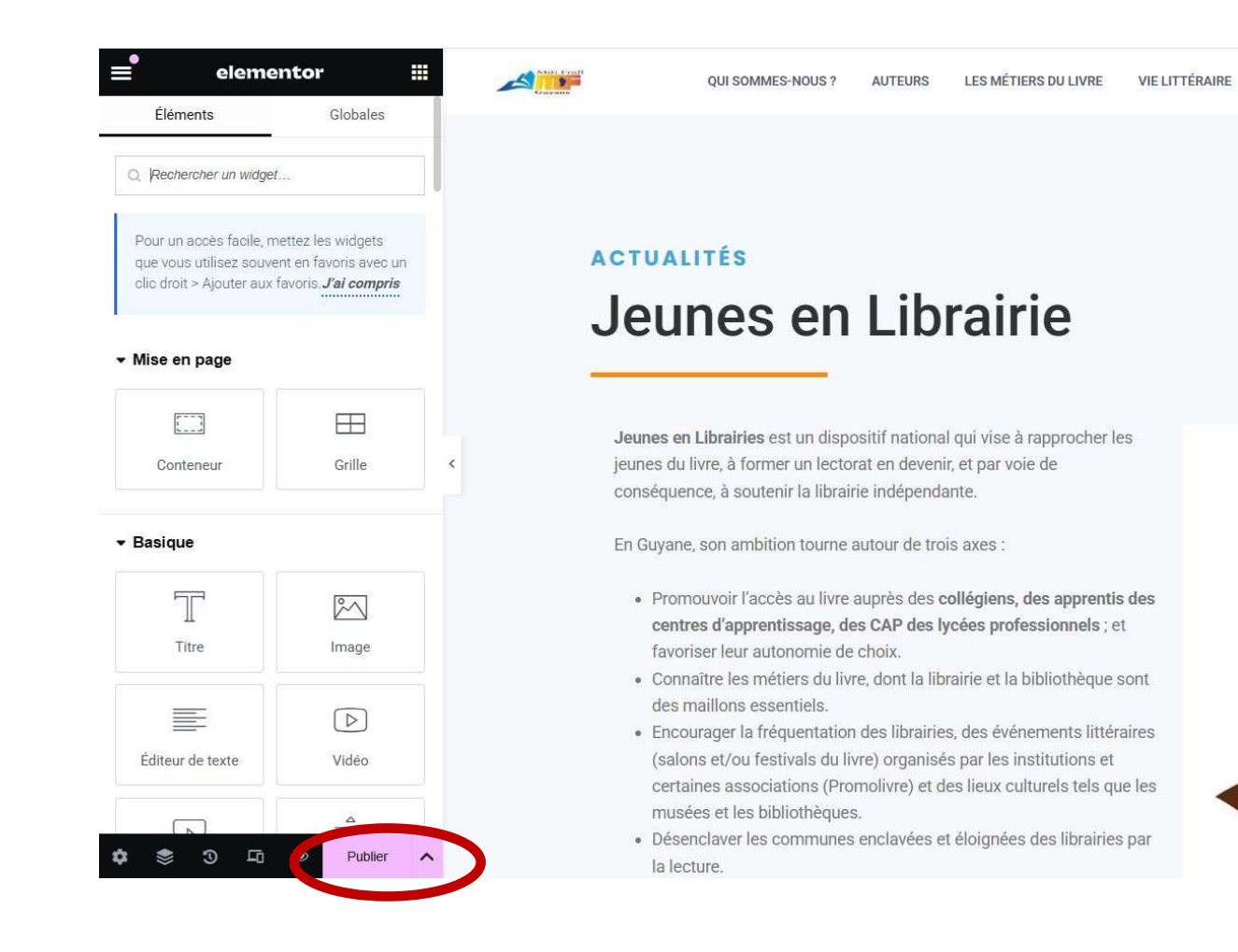

## Le modèle est chargé. Modifier l'article à votre convenance puis cliquer sur **Publier**

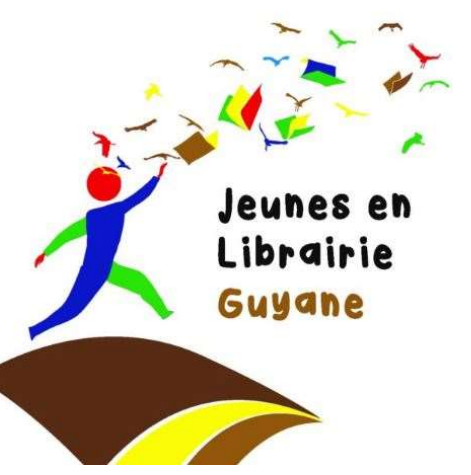

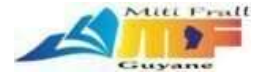

### Le temps des Poètes Prive Serge Palea Du 05 février au 25 mars 2024 • Catégorie jeune (15 e 25 ans) • Catégorie adulte (plus de 25 ans) • Poètes en herbe scolaires (Eleves de CMT et CM2)

### LE PRIX SERGE PATIENT

28 février 2024

La Collectivité Territoriale de Guyane via la Médiathèque Territoriale René Maran organise le septième concours de poésie "Prix Serge Patient"...

Voir plus

## Il reste à définir **l'image en avant,** c'est la vignette qui s'affiche au niveau du résumé de l'actualité (sur la page d'accueil par ex.)

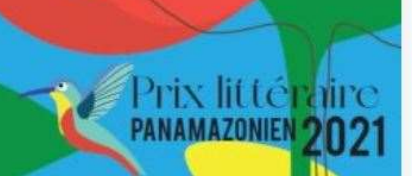

### LE PRIX PANAMAZONIEN

28 février 2024

Ce prix triennal est initié par la maison d'édition Rymanay qui offre ainsi aux auteur-e-s du plateau des Guyanes un...

Voir plus

LE PRIX CARBET DES LYCÉENS

13 février 2024

Créé en 1999 sous l'œil bienveillant d'Édouard Glissant, basé au lycée des Droits de l'homme (Petit-Bourg en Guadeloupe), le Prix...

Voir plus

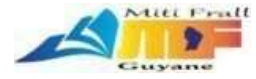

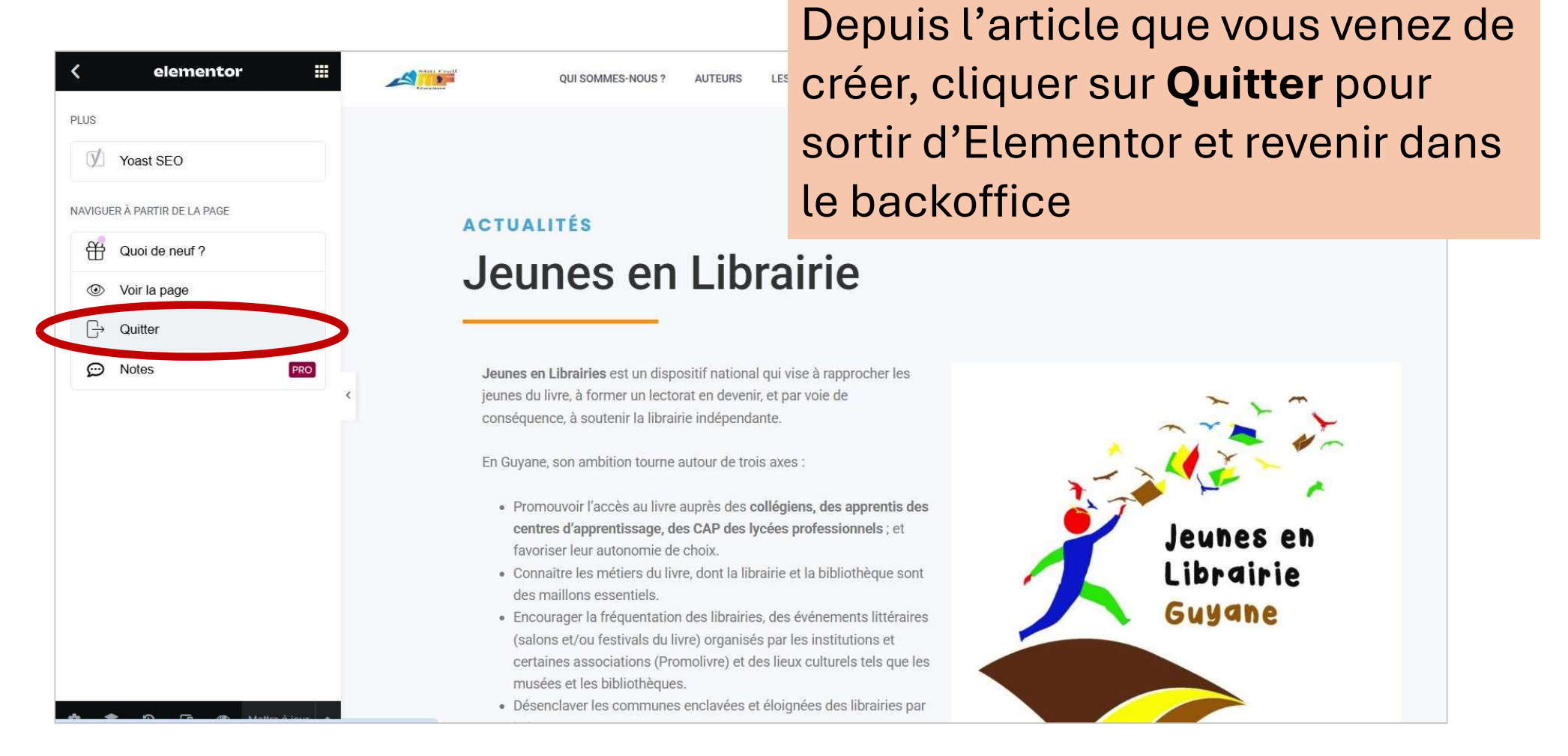

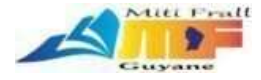

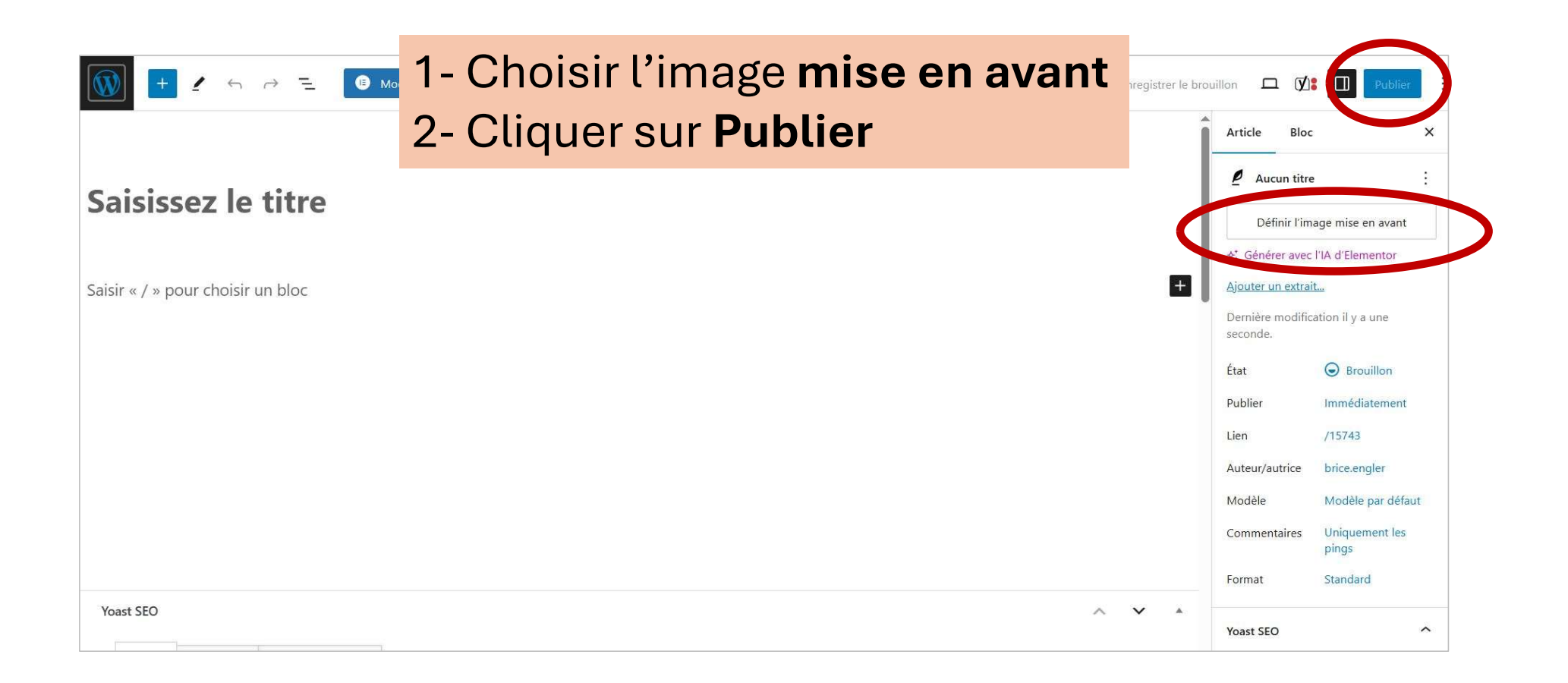

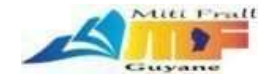

## Modification d'une fiche auteur ou métier

Il s'agit du même mode opérationnel pour modifer des auteurs, ou métiers du livre

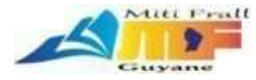

**MITIFRALL GUYANE** 🖌 Personnaliser 🎈 0 🕂 Créer 🖉 Modifier la page Modifier avec Elemen Modifier l'entrée QUI SOMMES-NOUS LES MÉTIERS DU LIVRE VIELITTÉRAIRE ATELIERS & FORMATIONS RESSOURCES ADHÉSION MON COMPT AUTEURS Les métiers du livre Sur la fiche que vous souhaitez modifier, cliquer sur Modifier l'entrée **Christine Bourgeois** 

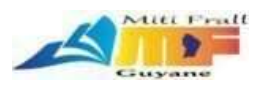

| 🔞 🏦 MITIFRALL GUYANE                                                                                                    | 🛡 0 🛨 Créer 🕅                                                                                          |                                                                | Bonjour, brice.engler 📃 |
|----------------------------------------------------------------------------------------------------|----------------------------------------------------------------------------------------------------|----------------------------------------------------------------|-------------------------|
| 🍘 Tableau de bord                                                                                                    | Connections : Modifier l'entrée                                                                        |                                                                | Options de l'écran 🔻    |
| <ul> <li>Articles</li> <li>Médias</li> <li>Pages</li> <li>Commentaires</li> <li>Modèlee</li> </ul>                            | Nom     Nom       Prénom     Deuxième prénom       Christine     Bourgeois       Titre                 | Publier     Personne     Organisation     Famille              | ~ ~ *                   |
| Faire les cha<br>désirés puis<br><b>Mettre à io</b>                                                                           | angements<br>s cliquer sur                                                                             |                                                                | Mettre à jour           |
| <ul> <li>Apparence</li> <li>Comptes</li> <li>Outils</li> <li>Yoast SEO</li> <li>Tutor Starter</li> <li>Connections</li> </ul> | Sélectionner l'image: Choisir un fichier Aucun fichier choisi<br>Taille maximum des fichiers : 128 Mo. | Association<br>Auteurs<br>Edition<br>Illustrateur<br>Librairie | j.                      |

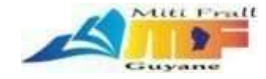

## Création d'une fiche auteur ou métier

Il s'agit du même mode opérationnel pour créer des auteurs, ou métiers du livre

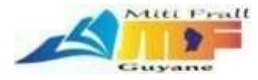

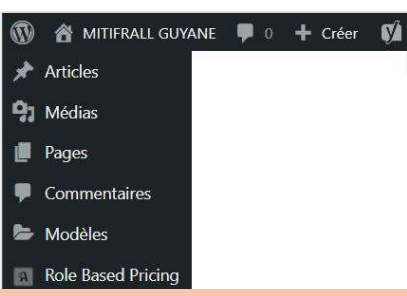

### **Bienvenue sur WordPress 6.7.2**

WordPress 6.7 introduit le thème Twenty Twenty-Five, vous offrant une flexibilité de conception ultime pour n'importe quel site, à n'importe quelle échelle. Contrôlez la

## Depuis le backoffice, Cliquer sur Connections > Ajouter une entrée

conception ultime pour n'importe quel site, à n'importe quelle échelle. Contrôlez la typographie de votre site comme jamais auparavant grâce aux nouvelles fonctionnalités de ces. La nouvelle fonction de zoom arrière vous permet de concevoir votre e macro, en prenant du recul par rapport aux détails pour obtenir une

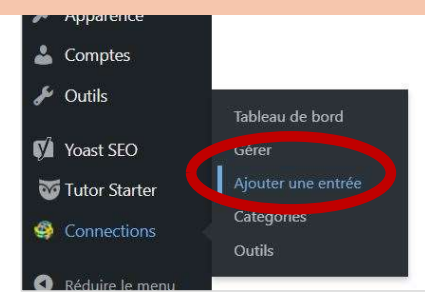

### Découvrez Twenty Twenty-Five

Une infinité de possibilités sans complexité Twenty Twenty-Five est un thème polyvalent, axé sur le design, qui vous permet de créer des sites époustouflants en toute simplicité. Personnalisez votre

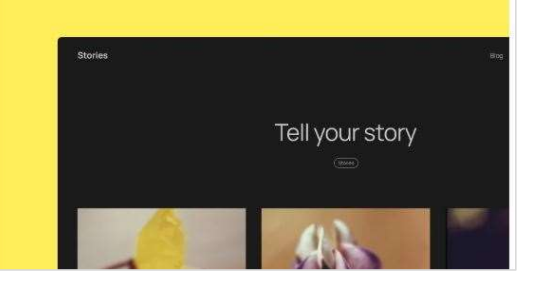

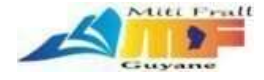

🔞 🗥 MITIFRALL GUYANE 🛡 0 🕂 Créer 📢

## Saisir **les différentes informations**

| 🍘 Tableau de bord  | Connections : Modifier l'entrée                               |                      | Options de Lecran 🔻 |
|--------------------|---------------------------------------------------------------|----------------------|---------------------|
| 🖈 Articles         | Nom                                                           | ∧ ∨ ▲ Publie         | r ^ ~ *             |
| <b>9</b> Médias    | Prénom Deuxième prénom Nom                                    |                      |                     |
| 📕 Pages            | Jeanne Azor-Avril                                             |                      | canisation          |
| Commentaires       | Titte                                                         | O Fa                 | mille               |
| 😂 Modèles          | Organisation                                                  |                      |                     |
| Role Based Pricing |                                                               | ♀Pu                  | blique              |
| WooCommerce        |                                                               | O No                 | on listé            |
| Products           | Image                                                         |                      | _                   |
|                    |                                                               | Annu                 | ler Mettre à jour   |
| P Marketing        |                                                               | Catég                | ories               |
| 🥑 Éléments         |                                                               |                      |                     |
|                    |                                                               |                      | Association         |
|                    | CHECKING AND                                                  |                      | Auteurs             |
| Comples            |                                                               |                      | llustrateur         |
| P Outils           |                                                               |                      | ibrairie            |
| 📢 Yoast SEO        | ● Affichage  ○ Non affiché  ○ Enlever                         |                      |                     |
| 😈 Tutor Starter    | Sélectionner l'image: Choisir un fichier Aucun fichier choisi | Dion offoctor        | àlabanna            |
| 🧐 Connections 🧹    | Taille maximum des fichiers : 128 Mo.                         | Dien anecter         | a la ponne          |
|                    |                                                               | catégorie <b>ci-</b> | dessus              |

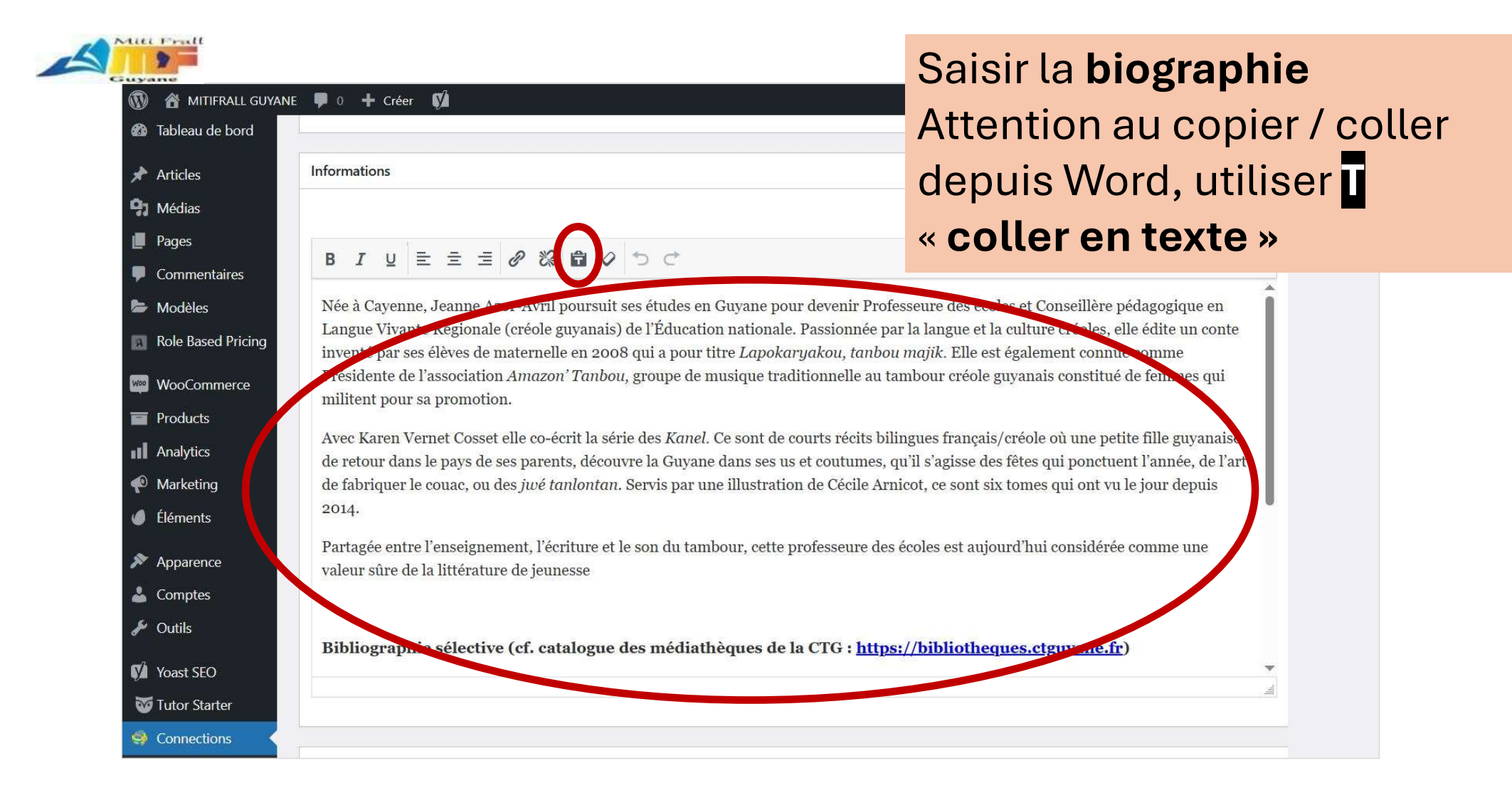

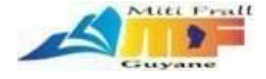

🔗 MITIFRALL GUYANE 🛡 0 🕂 Créer 🚺

# Cliquer sur **Mettre à jour** pour créer l'entrée

| ibleau de bord  | Connections : Modifier l'entrée                               | Options de recran 🔻   |
|-----------------|---------------------------------------------------------------|-----------------------|
| rticles         | Nom                                                           | Publier ^ Y           |
| lédias          | Prénom Deuxième prénom Nom                                    |                       |
| iges            | Jeanne                                                        | Personne              |
| mmentaires      | Titre                                                         |                       |
| dèles           | Organisation                                                  |                       |
| e Based Pricing |                                                               | Publique              |
| -6              |                                                               | O Non listé           |
| oCommerce       | Image                                                         |                       |
| ducts           |                                                               | Annuler Mettre à jour |
| rketing         |                                                               |                       |
| ments           |                                                               |                       |
|                 |                                                               | Association           |
| arence          |                                                               | Auteurs               |
| nptes           |                                                               |                       |
| iils            |                                                               |                       |
| st SEO          | ● Affichage ○ Non affiché ○ Enlever                           |                       |
| or Starter      | Sélectionner l'image: Choisir un fichier Aucun fichier choisi |                       |
|                 |                                                               |                       |

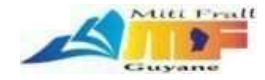

## **Trucs & Astuces**

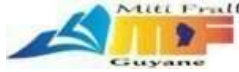

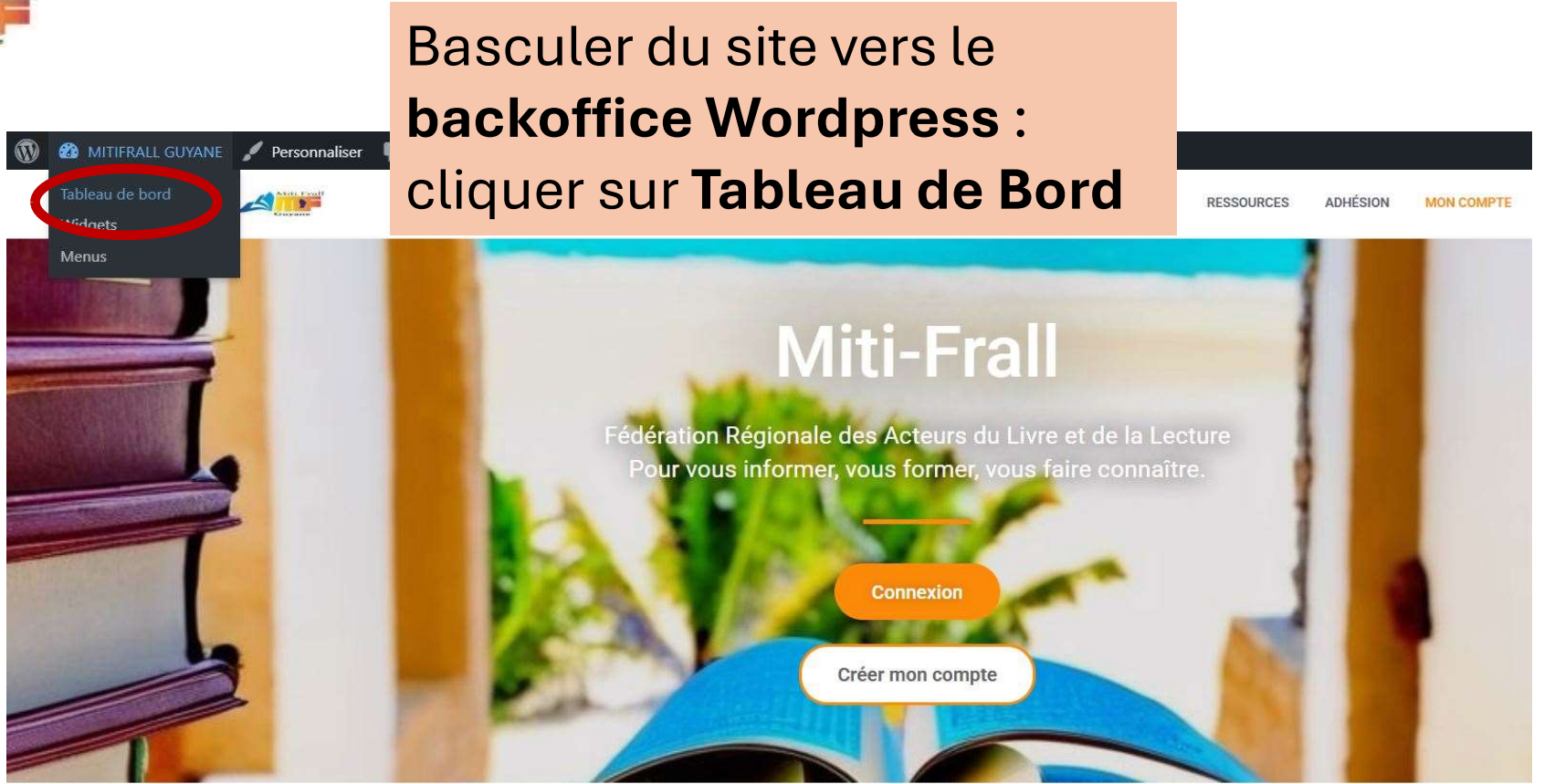

Suivez-nous sur les réseaux sociaux :

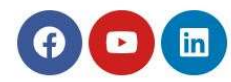

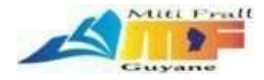

Aller sur le site

### Basculer du backoffice Wordpress vers le site : 📸 MITIFRALL GUYANE 🌹 0 🕂 Créer 📢 cliquer sur Allez sur le site

|        | Seit Store           | onnections            | . e                                        |                                           |         |                      |                                                     |  |  |  |  |
|--------|----------------------|-----------------------|--------------------------------------------|-------------------------------------------|---------|----------------------|-----------------------------------------------------|--|--|--|--|
| *      | Articles             | RÉUSSI: L'enregistre  | ement a été mis à jour.                    |                                           |         |                      |                                                     |  |  |  |  |
| 91     | Médias               |                       |                                            |                                           |         |                      |                                                     |  |  |  |  |
|        | Pages                | Tous (57)   Approuvé  | Tous (57)   Approuvé (57)   Modération (0) |                                           |         |                      |                                                     |  |  |  |  |
|        | Commentaires         | Voir toutes les catéo | gories 🗸 Afficher toutes les entrées       | Voir tout Vilter                          |         |                      | Affichage 50 sur 57 entrées. « 🤇                    |  |  |  |  |
| b      | Modèles              |                       | ~                                          |                                           |         |                      |                                                     |  |  |  |  |
| а      | Role Based Pricing   | Actions par lots      | ✓ Appliquer                                | Filtrage alphab                           | oétique | (ABCD                | E F H J K L M N O                                   |  |  |  |  |
| Woo    | WooCommerce          |                       | Nom                                        |                                           |         | Catégories           | Dernière mod                                        |  |  |  |  |
|        | Products             | 0                     | (Fédération Régionale Des Acte             | urs Du Livre Et De La Lecture en Guyane), |         | Association          | Ouvert: 7 mai :                                     |  |  |  |  |
|        | Analytics            |                       | Miti-Frall                                 |                                           |         |                      | Par: mitfrallAdı<br>Visibilité: Publi               |  |  |  |  |
| •      | Marketing            |                       |                                            |                                           |         |                      |                                                     |  |  |  |  |
| ٢      | Éléments             | Aucune<br>image       | A.G.E (Association guyanaise d'            | édition)                                  |         | Association, Edition | Ouvert: 6 mars<br>Par: mitfrallAdı                  |  |  |  |  |
| *      | Apparence            | disponible            |                                            |                                           |         |                      | Visibilité: Publi                                   |  |  |  |  |
| &      | Comptes              |                       |                                            |                                           |         |                      |                                                     |  |  |  |  |
| affer  | Outils               |                       | ABDG. (Archivistes, Bibliothécai           | res. Documentalistes de Guvane)           |         | Association          | Ouvert: 7 mai ;                                     |  |  |  |  |
| ø      | Yoast SEO            |                       |                                            | ,,                                        |         |                      | Par: mitfrallAdı<br>Visibilité: Publi               |  |  |  |  |
| 8      | Tutor Starter        |                       |                                            |                                           |         |                      |                                                     |  |  |  |  |
| https: | //mitifrallguyane.fr |                       | Armande-Lapierre, Odile                    |                                           |         | Auteurs              | <b>Ouvert</b> : 7 mai :<br><b>Par</b> : mitfrallAdı |  |  |  |  |

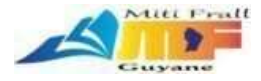

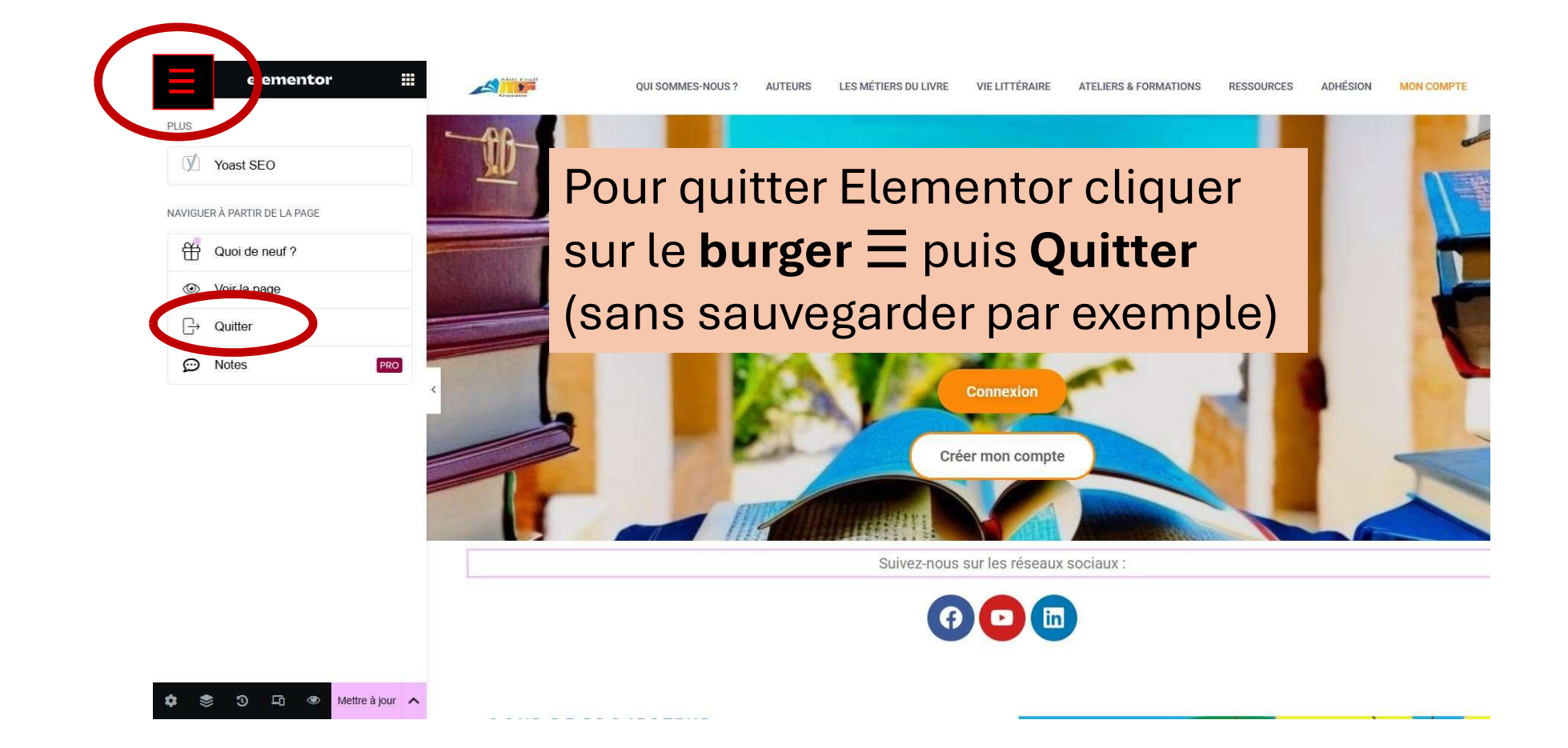